## ขั้นตอนการสมัครยินยอมให้หักบัญชีเงินฝากช่องทางตู้ ATM

| ธนาคารไทยพาณิชย์                                                                    | SCB<br>ไทยพาณิชย์ | ธนาคารกรุงเทพ                                                                                           | Bangkok Bank<br>ธนาการกรุมเทพ | ธนาคารทหารไทย                                                               |  |
|-------------------------------------------------------------------------------------|-------------------|----------------------------------------------------------------------------------------------------|-------------------------------|-----------------------------------------------------------------------------|--|
| 1. ใส่วหัสบัตร                                                                      |                   | 1. เลือก "สมัครบริการ" หลังจากกดรหัสและเลือกภาษาแล้ว                                                    |                               | 1. สอดบัตร ATM หรือบัตรเดบิต และกดรหัสบัตรของท่าน                           |  |
| 2. เลือก "ถอน/โอน/ซำระเงิน/อื่นๆ"                                                   |                   | 2. เลือก "บริการหักบัญชีอัตโนมัติ"                                                                      |                               | 2. เลือก "อื่น"                                                             |  |
| 3. เลือก " <b>SCB Easy/</b> กองทุน/อื่นๆ"                                           |                   | 3. หน้าจอแสดงเงื่อนไขการใช้บริการ ให้ลูกค้ายอมรับ                                                       |                               | 3. เลือก "บริการหักบัญชีอัตโนมัติ"                                          |  |
| 4. เลือก "สมัครบริการ /ตรวจสอบข้อมูลเครดิต <b>(NCB)"</b>                            |                   | 4. เลือกประเภทบัญช                                                                                      |                               | 4. เลือก "สมัครบริการหักบัญชีอัตโนมัติ"                                     |  |
| 5. เลือก "หักบัญชีอัตโนมัติ"                                                        |                   | 5. กดเลือกรายการ "สมัครด้วยรหัสบริษัท"                                                                  |                               | 5. รับทราบข้อตกลงและเงื่อนไข กด "ตกลง"                                      |  |
| 6. เลือกประเภทบัญชี "ออมทรัพย์"                                                     |                   | 6. ระบุ "รหัสบริษัท COM CODE 64509 <sub>"</sub>                                                         |                               | 6. เลือกบัญชี "ออมทรัพย์ / กระแสรายวัน"                                     |  |
| 7. เลือก "อื่นๆ"                                                                    |                   | 7. หน้าจอให้ระบุ Reference No.1                                                                         |                               | 7. ใส่รหัสบริษัท 4 หลัก <i>"</i> COM CODE 6358"                             |  |
| 8. ใส่ตัวเลข "COM CODE 8066"                                                        |                   | 8. หน้าจอให้ ระบุ Reference No.2                                                                        |                               | 8. ใส่รหัสลูกค้า (หมายเลขอ้างอิง 1)                                         |  |
| 9. <b>CUSTOMER NO.</b> ใส่ เลขประจำตัวประชาชน 13 หลัก                               |                   | 9. เมื่อทารายการเรียบร้อยแล้ว หน้าจอจะสรุปการทารายการ เพื่อให้ลูกค้ายืนยัน/ยกเลิก                       |                               | 9. ใส่หมายเลขอ้างอิง 2 (ถ้ามี)                                              |  |
| 10. ไม่ต้องใส่ REFERENCE NO.                                                        |                   | 10. หลังจากลูกค้าทารายการสมบูรณ์แล้ว หน้าจอที่ปรากฏคือ หน้าจอที่ถามว่าท่านจะใช้<br>บริการอื่นอีกหรือไม่ |                               | 10. เลือก "ยืนยัน"<br>เสร็จสิ้นการสมัครและรอรับใบบันทึกรายการไว้เป็นหลักฐาน |  |
| 11. ระบบสรุปข้อมูลเพื่อตรวจสอบและโปรด<br>"ยืนยัน" หรือ "ยกเลิก" การทำรายการ         |                   | 11. เลือก ต้องการ/ไม่ต้องการเสร็จสิ้นการสมัครและรอรับใบบันทึกรายการไว้เป็นหลักฐาน                       |                               |                                                                             |  |
| 12. ระบบแจ้งการทำรายการเรียบร้อย พร้อมออก SLIP<br>เพื่อเป็นหลักฐานการทำรายการสำเร็จ |                   |                                                                                                    |                               |                                                                             |  |
| สำหรับผู้ถือหน่วยลงทุนที่ขอใช้บริการ<br>                                            |                   |                                                                                                    |                               |                                                                             |  |

🗹 ใบคำขอแก้ไขข้อมูล 🗹 ใบบันทึกรายการ Slip ATM 🗹 สำเนาสมุดบัญชี และ สำเนาบัตรประชาชน

\* สามารถหักบัญชีได้ 1 วันทำการ หลังจากส่งเอกสารครบถ้วน

ส่งเอกสารที่ บล<sup>็</sup>จ.ซีไอเอ็มบ-พรินซิเพิล จำกัด เลขที่ 44 อาคาร ซีไอเอ็มบี ไทย ชั้น 16 ถนนหลังสวน แขวงลุมพินี เขตปทุมวัน กรุงเทพฯ 10330 โทรศัพท์ 0 2686 9595 โทรสาร 0 2 657 3167